# 研究生系统操作手册 ——课程信息维护相关功能

一、 系统登录

地址: gms.bit.edu.cn/gmsadm

北京理工大学

账号和密码:使用统一身份认证的账号密码登录

统一身份认证

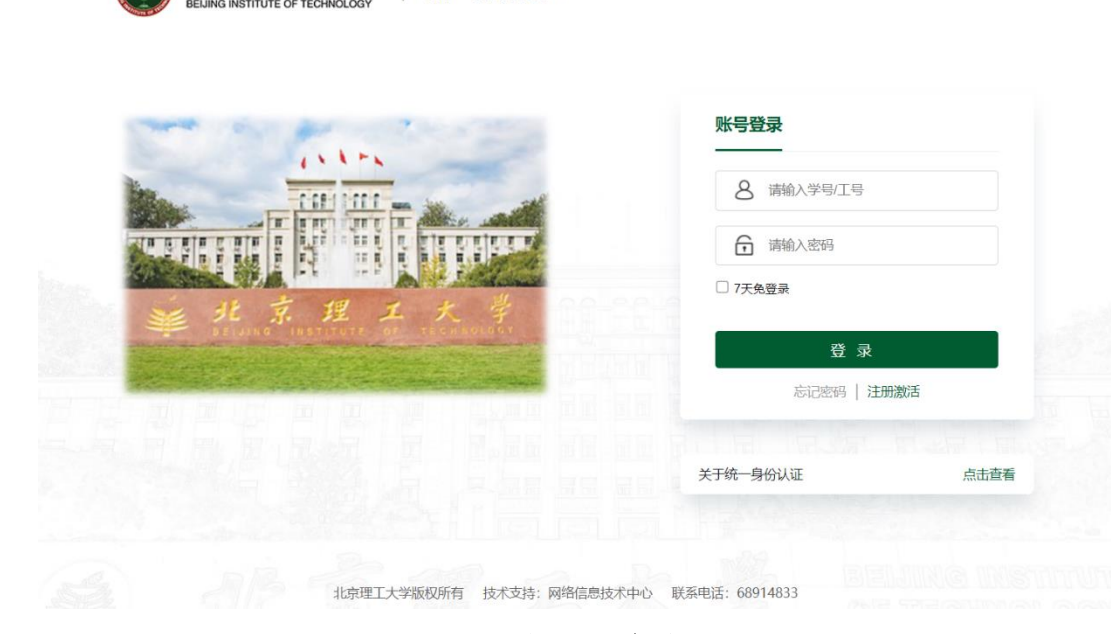

图1 登录界面

二、 教材信息维护

\*研究生课程需明确指定教材或自编讲义,如为指定教材,需先在此 功能下录入教材信息,后完善课程信息;如为自编讲义,可直接维护 课程信息,并在课程信息中上传自编讲义。(如已填报过教材选用信 息统计,无需再次录入) (一) 审核流程

授课教师填写教材信息后提交申请——学院教学干事审核——研究 生院审核

(二) 操作流程

1、培养管理——教材申请——点击申请(授课教师角色)

| 此京理工大学<br>BELING INSTITUTE OF TECHNOLOGY | 首页 学籍 培养 成绩 毕业 学位 研工 质量 导师 国际交流 项目                                                                                           |
|------------------------------------------|----------------------------------------------------------------------------------------------------|
| 课程管理    >                                | 所属院系: 28 请选择 教材名称:  ■ 南核状态: 请选择 ▼ (Q 直询) (2 重置)                                                                              |
| 教师信息管理 >                                 | + 申请                                                                                                    |
| 培养方案管理 >                                 | 数时名称 学科 是否境外数材 繁计使用时间 院系                                                                                                    |
| 培养计划管理 >                                 | 没有符合条件的记录<br>1991年19月1日,1991年19月1日,1991年19月1日,1991年19月1日,1991年19月1日,1991年19月1日,1991年19月1日,1991年19月1日,1991年19月1日,1991年19月1日,1 |
| 课程免修管理    >                              |                                                                                                    |
| 培养环节管理    >                              |                                                                                                    |
| 教材管理 >                                   |                                                                                                    |
| 教材信息填报                                   |                                                                                                    |
| 教材信息审核                                   |                                                                                                    |
| 教材信息查询                                   |                                                                                                    |
| 授课教师管理 >                                 |                                                                                                    |

2、完善信息并提交(授课教师角色)

| <b>,</b> 如何有一个人们的问题。 | 风 字譜 <b>诺乔</b> | 成绩 毕业 字位 研上 | 质量  导师  国际父 |            |
|----------------------|----------------|-------------|-------------|------------|
|                      |                |             |             | ✓提交    ✓提交 |
| 书名                   |                |             | 累计使用时间 (年)  |            |
| 教材类型                 | 请选择            | ~           |             |            |
| 学科                   |                | ~           | 院系          | ~          |
| 是否境外教材               | 请选择            | ~           | 主编          |            |
| ISBN                 |                |             | 出版社         |            |
| 出版年                  |                |             | 版次          |            |
| 备注                   |                |             |             |            |
|                      |                |             |             |            |

3、审核界面,点击"操作"(学院教学干事角色)

| ( | <b>此京理工大</b><br>ВЕЦІНА INSTITUTE OF TECHNOI | 学<br>LOGY |   | 首页   | 学籍   | 培养  | 成绩 | 毕业  | 学位   | 研工  | 质量  | 导师    | Ξ    |
|---|---------------------------------------------|-----------|---|------|------|-----|----|-----|------|-----|-----|-------|------|
|   | 课程管理                                        | >         |   | 所属院系 | : 88 | 请选择 |    | 教材名 | 3称:  |     | 审核  | 状态: 请 | 选择   |
|   | 教师信息管理                                      | >         |   | 十申请  |      |     |    |     |      |     |     |       |      |
|   | 培养方案管理                                      | >         | - |      | 教材名称 | 7   | 学科 |     | 是否境外 | 卜教材 | 累计值 | 使用时间  |      |
|   | 培养计划管理                                      | >         |   |      |      |     |    |     |      |     |     | 没有谷   | 夺合条件 |
|   | 课程免修管理                                      | >         |   |      |      |     |    |     |      |     |     |       |      |
| L | 培养环节管理                                      | >         |   |      |      |     |    |     |      |     |     |       |      |
|   | 教材管理 🗾 🖌                                    | ~         |   |      |      |     |    |     |      |     |     |       |      |
|   | 教材信息填报                                      |           |   |      |      |     |    |     |      |     |     |       |      |
|   | 教材信息审核                                      |           |   |      |      |     |    |     |      |     |     |       |      |
|   | 教材信息查询                                      |           |   |      |      |     |    |     |      |     |     |       |      |
|   | 授课教师管理                                      | >         |   |      |      |     |    |     |      |     |     |       |      |

4、审核通过、不通过或退回申请(学院教学干事角色)

| <b>》</b> 研究生教育教学管理系 | 各3 <b>仇</b> |          | (2) 国内   ■ | 日字梧   回 培养 | 目成時一時 | * 毕业   ピ 宇位 | 開設 | <b>■</b> 导卵 |
|---------------------|-------------|----------|------------|------------|-------|-------------|----|-------------|
| 散材信息                |             |          |            |            |       |             |    |             |
| 教师申请(测试人员)          | 今 学院教学干事审核  | 研究生院审核   |            |            |       |             |    |             |
| 2024-06-07 16:19:47 | ● ■核中       | ● 等待审核   |            |            |       |             |    |             |
| 书名                  | 测试123       |          | 累计使用时间 (年) |            |       |             |    |             |
| 教材类型                | 普通教材        |          |            |            |       |             |    |             |
| 学科                  |             |          | 院系         | 宇航学院       |       |             |    |             |
| 是否境外教材              | 否           |          | 主编         | 测试         |       |             |    |             |
| ISBN                | 测试          |          | 出版社        | 测试         |       |             |    |             |
| 出版年                 | 测试          |          | 版次         | 测试         |       |             |    |             |
| 学院教学干事审核            | 请请可意见       |          |            |            |       |             |    |             |
| 研究生院审核              | 编辑写意见       |          |            |            |       |             |    |             |
|                     |             | ✓通过 ×不通过 | ▲驳回到申请     |            |       |             |    |             |
|                     |             | /        |            |            |       |             |    |             |
|                     |             | 1        |            |            |       |             |    |             |

三、 课程信息维护

\*课程信息维护分为两种情况:

(1) 如为原有开设课程, 需通过【课程修改审核】来维护课程信息;

(2) 如为新开课程,需通过【新开课程申请】来录入课程信息。

(一) 课程修改

1、审核流程

课程负责人完善课程信息后提交审核——学院教学干事审核——学 院主管领导审核

2、操作流程

(1)点击课程修改申请,通过搜索查询找到要修改的课程(授课教师角色)

| <b>此京理工大</b> 學<br>BELING INSTITUTE OF TECHNOLOGY | 首页 学籍   | 培养 成绩 | 毕业 学位          | 研工 质量 | 导师 国际交流   | 项目   |        |
|--------------------------------------------------|---------|-------|----------------|-------|-----------|------|--------|
| 课程管理 >                                           | 院系: 请选择 | ▼ 课程代 | 码/名称(多个以空格分隔): |       |           | Q 査询 | (に 重置) |
| 课程信息查询                                           | 十 课程修改  |       |                |       |           | -7-  | -      |
| 新开课程申请                                           | 课程代码    | 课程名称  | 开课学院           | 修改人   | 提交时间      | 总学时  | 学分     |
| 课程修改审核<br>课程修改申请                                 |         |       |                |       | 没有符合条件的记录 |      |        |
| 救师信息管理 →                                         |         |       |                |       |           |      |        |

#### (2) 点击课程修改(授课教师角色)

| 北京理工大学<br>Колчановатите от технологи | 首页      | 学籍培  | <sup>养</sup> 成绩   毕业 | と 学位 研工   | 质量  导师 | 国际交流 项目 | 88      | 88 Q <sup>2</sup> ? |
|--------------------------------------|---------|------|----------------------|-----------|--------|---------|---------|---------------------|
| 课程管理 >                               | 院系: 请选择 | L    | ▼ 课程代码/名称(多          | :个以空格分隔): |        | Q       | 査询 🗘 重置 |                     |
| 课程信息查询                               | + 课程修改  |      |                      |           |        |         |         |                     |
| 新开课程申请                               | 课程      | 代码 讶 | 程名称 开                | F课学院      | 修改人 提  | 交时间 总学  | 时 学分    | 审核状态                |
| 课程修改审核                               |         |      |                      |           | 没有符合   | 合条件的记录  |         |                     |
| 课程修改申请                               |         |      |                      |           |        |         |         |                     |
| 教师信息管理 >                             |         |      |                      |           |        |         |         |                     |
| 培养方案管理 >                             |         |      |                      |           |        |         |         |                     |
| 培养计划管理 >                             |         |      |                      |           |        |         |         |                     |

(3) 查询到需修改的课程后,点击修改(授课教师角色)

| 课程的 | <b>爹改</b>        |         |                      |           |      | _     |       |
|-----|------------------|---------|----------------------|-----------|------|-------|-------|
| 院系  | : 请选择<br>导出Excel | ▼ 版2    | 本号: 2025 • 课程代码/名称(多 | :个以空格分隔): |      |       |       |
|     |                  | 课程代码    | 课程名称                 | 开课单位      | 课程学分 | 课程总学时 | 操作    |
| 1   |                  | 0018002 | 高级工程管理               | 管理学院      | 1    | 16    | 修改 查看 |
| 2   |                  | 0100001 | 变结构控制系统              | 宇航学院      | 2    | 32    | 修改 直看 |
| 3   |                  | 0100002 | 波动力学                 | 宇航学院      | 2    | 32    | 修改 查看 |
| 4   |                  | 0100003 | 多体系统动力学              | 宇航学院      | 2    | 32    | 修改 查看 |
| 5   |                  | 0100005 | 飞行动力学建模与仿真           | 宇航学院      | 2    | 32    | 修改 查看 |
| 6   |                  | 0100007 | 飞行器多学科设计优化           | 宇航学院      | 2    | 32    | 修改 查看 |
| 7   |                  | 0100008 | 飞行器非线性控制方法           | 宇航学院      | 2    | 32    | 修改 查看 |
| 8   |                  | 0100014 | 飞行器制导与控制综合设计         | 宇航学院      | 2    | 32    | 修改 查看 |
| 9   |                  | 0100015 | 飞行器总体分析与设计           | 宇航学院      | 2    | 32    | 修改 查看 |
| 10  |                  | 0100019 | 复合材料力学               | 宇航学院      | 2    | 32    | 修改 查看 |
| 11  |                  | 0100021 | 高等动力学                | 宇航学院      | 3    | 48    | 修改 查看 |
| 12  |                  | 0100022 | 高等飞行动力学              | 宇航学院      | 2    | 32    | 修改 查看 |

## (4) 完善课程信息后,点击提交(授课教师角色)

#### 审核流程将流入此处选择的开课单位的教学干事及主管领导

| 课程信息编辑                                      | W725185.00.023         |                                             |      |       |      |    |          |          |                                                                         |  |
|---------------------------------------------|------------------------|---------------------------------------------|------|-------|------|----|----------|----------|-------------------------------------------------------------------------|--|
| 教学方式                                        | 如果是领域实践测<br>如为全英文课程,   | <ol> <li>建议说明实践开展方式<br/>此处语用英文编写</li> </ol> |      |       |      |    |          |          |                                                                         |  |
| 主要内容及学时分配 🕢                                 |                        | 主要內容                                        |      |       | 学时   |    | 本意节知识关键词 |          | ▲<br>「<br>自<br>」<br>他<br>は<br>一<br>一<br>新<br>編<br>一<br>一<br>新<br>編<br>一 |  |
| 课程的思政育人理念                                   | 如为全英文课程。               | 此处请用英文填写                                    |      |       |      |    |          |          |                                                                         |  |
| 考核方式与成绩评定                                   | 如为全英文课程。               |                                             |      |       |      |    |          |          | 《读输入项为必略项                                                               |  |
| 提示: 國際加加協会款材或上得自義導攻(命名指示:《環程代码·虛擬名称·自義導攻》)) |                        |                                             |      |       |      |    |          |          |                                                                         |  |
| 描定数材                                        | 未查询到的被材包               | 8思读到培养-板材管理-板材申请中申请                         |      |       |      |    |          |          | ▽选择                                                                     |  |
| 目编讲义                                        | <ul> <li>新增</li> </ul> |                                             |      |       |      |    |          |          |                                                                         |  |
| 参考书                                         |                        | 数材名称                                        | 出版年月 | ISBN号 | 出版社  | 作者 | 作者是否我校叙师 | 是否外文原版极材 | 自 施除 十 新端<br>操作                                                         |  |
| <b>科西</b> 漢文                                |                        |                                             |      |       |      |    |          |          |                                                                         |  |
| 其他说明                                        | 如为全英文课程,               | 此处请用英文填写                                    |      |       |      |    |          |          |                                                                         |  |
|                                             |                        |                                             |      | ✓提交   | in . |    |          |          |                                                                         |  |

#### (5) 审核界面 (学院教学干事角色)

| ¢ |                  | <b>峰</b><br>.00Y | 首页              | 学籍                       | 培养 成绩      | 毕业 学位   | 研工质   | 量  导师  国际交   | 流 项目        |         |
|---|------------------|------------------|-----------------|--------------------------|------------|---------|-------|--------------|-------------|---------|
|   | 课程管理<br>— 课程信息查询 | ~                | 院系: 8 请<br>Q 查询 | 选择<br>\$2 重置<br>€2 导出Exc | 中请类<br>xel | 别: 教师申请 | ▼ 状态: | 学院教学干事审核(待…★ | 课程代码/名称(多个) | 以空格分隔): |
|   | 新开课程申请           | _                | 课               | 呈代码                      | 课程名称       | 开课学院    | 修改人   | 提交时间         | 总学时         | 学分      |
|   | 课程修改审核           |                  |                 |                          |            |         |       | 没有符合条件的记     | 禄           |         |
|   | 教师信息管理           | >                |                 |                          |            |         |       |              |             |         |
|   | 培养方案管理           | >                |                 |                          |            |         |       |              |             |         |
|   | 培养计划管理           | >                |                 |                          |            |         |       |              |             |         |

| 我的位置:培养 > 课程管理 > 课程 | 认领审核        | ☑ 未读消息  | 推送:关于组织开展第二*        | 节数        | 当前学期: 2024_春学期 | 第19周 主题颜色: 蓋色 ~ | 🔒 🛕 ⊘ 帮助 |
|---------------------|-------------|---------|---------------------|-----------|----------------|-----------------|----------|
| 院系: 器 请选择           | 版本号: 2024   | ▼ 课程类别: | 请选择                 | ▼ 是否开课: 请 | 选择 ▼ 状态: 学院    | 教学干事审核(待…▼      |          |
| 课程代码/名称(多个以空格分隔):   |             |         | ○ 査询 □ 🛱 重調         | t         |                |                 |          |
| ✓ 批量通过 2.再点表        | 击批量通过,实现    | 批量审核    |                     |           |                |                 |          |
| 课程名称                | 开课学院        | 认领人     | 认领时间                | 总学时       | 学分             | 审核状态            | 操作       |
| 1 植物育种的分子基础         | 动物医学院       | 孝四      | 2024-06-05 11:57:13 | 24        | 1.5            | 学院教学干事审核        |          |
| 1.先勾选要审核的项          | Į           |         |                     |           |                | 进入              | 审核页 取消认领 |
|                     |             |         |                     |           |                |                 |          |
|                     |             |         |                     |           |                |                 |          |
| <                   |             |         |                     |           |                |                 |          |
|                     |             |         |                     |           |                |                 |          |
|                     |             |         |                     |           |                |                 |          |
|                     |             |         |                     |           |                |                 |          |
|                     |             |         |                     |           |                |                 |          |
|                     |             |         |                     |           |                |                 |          |
|                     |             |         |                     |           |                |                 |          |
|                     |             |         |                     |           |                |                 |          |
| < 1 → 当前 1 页, 每3    | 页 15 ∨条,共1条 |         |                     |           |                |                 |          |

## (6) 审核通过或退回申请(学院教学干事角色)

| 课程信息审核      |           |                      |       |        |     |    |          |          |
|-------------|-----------|----------------------|-------|--------|-----|----|----------|----------|
| 指定数材        | 未重询到的教机   | 对信息请到培养-教材管理-教材申请中申请 |       |        |     |    |          |          |
| 自编讲义        |           |                      |       |        |     |    |          |          |
| 参考书         |           | 枚材名称                 | 出版年月  | ISBN号  | 出版社 | 作者 | 作者是否我校教训 | 是否外文原版教制 |
| 料资加文        |           |                      |       |        |     |    |          |          |
| 其他说明        | 2018年4月培养 | 防案修订,由秋学期变为春学期123    |       |        |     |    |          |          |
|             |           |                      |       | 审批记录   |     |    |          |          |
| 学、该输入项为必输项。 | 请填写意见     | 输入审核意见               |       |        |     |    |          |          |
| 学院分管领导审核    | 請填写意见     | 通过,                  | 进入下一节 | 退回给申请人 |     |    |          |          |
|             |           |                      | ✓通过   | ◆退回到申请 |     |    |          |          |

### (7) 审核界面, 审核操作同上(教学副院长角色)

| 此京理工大學<br>BELING INSTITUTE OF TECHNOLOG    | SY SY | 首引            | ī 学籍                         | 培养    | 成绩         | 毕业 学位 | 研工 质量   | 导师 国际交     | 流项目         |         |
|--------------------------------------------|-------|---------------|------------------------------|-------|------------|-------|---------|------------|-------------|---------|
| 课程管理<br>— 课程信息查询                           | ~     | 院系: 出<br>Q 查询 | L<br>清选择<br>〔2 重置〕<br>〔2 导出: | Excel | ┛<br>申请类别: | 教师申请  | ▼ 状态: 学 | 院教学干事审核(待* | 课程代码/名称(多个以 | J空格分隔): |
| <ul> <li>新开课程申请</li> <li>课程修改审核</li> </ul> |       |               | <b>栗程代码</b>                  | 课程    | 名称         | 开课学院  | 修改人     | 提交时间       | 总学时         | 学分      |
| 课程修改中请                                     |       |               |                              |       |            |       |         | 没有符合条件的记录  | ₹           |         |
| 教师信息管理                                     | >     |               |                              |       |            |       |         |            |             |         |
| 培养方案管理                                     | >     |               |                              |       |            |       |         |            |             |         |
| 培养计划管理                                     | >     |               |                              |       |            |       |         |            |             |         |

(二) 新开课程申请

1、审核流程

课程新增

学院教学干事填写新开课程信息后提交审核——学院主管领导审核 2、操作流程

(1) 申请界面,点击申请新开课程(学院教学干事角色)

| <b>此京理工大</b><br>ВЕШИКА INSTITUTE OF TECHNOLO | ¥<br>DGY   | 首页                | 学籍      | 培养             | 成绩      | 毕业   | 学位   | 研工   | 质量      | 导师          |
|----------------------------------------------|------------|-------------------|---------|----------------|---------|------|------|------|---------|-------------|
| 课程管理 - 课程信息查询                                | ~          | 院系:<br>Q 7<br>十 申 | 田 请选    | 择<br>重置        | ≩ЩExcel | 版本号: | 2025 | ▼ 课档 | 全代码/名称( | 多个以空格分      |
| 新开课程申请                                       |            |                   | 课程代码    |                | 课程名称    |      | 开课学院 |      | 申请人     | 申请          |
| 课程修改审核                                       | $\searrow$ | 1                 | 9125001 | $\overline{\}$ | 1       |      | 宇航学院 | 系    | 统管理员    | 2025<br>10: |
| 课程修改申请                                       |            |                   |         |                |         |      |      |      |         |             |
| 教师信息管理                                       | >          |                   |         |                |         |      |      |      |         |             |
| 培养方案管理                                       | >          |                   |         |                |         |      |      |      |         |             |

#### (2) 填写课程信息后提交(学院教学干事角色)

点击可查询所有课程 版本号 2024 课程代码 1123021 课程中文名称 · 查亚 点击可校验课程名称重复<sup>课程英文名称</sup> 百重 ~ 课程性质 课程层次 ~ 开课单位 开课学期 ♡选择课程负责人 考核方式 课程负责人 ~ 是否全英文课 是否实践课 课程学分 课程课时 课堂学时 实践学时 大纲撰写人 公共课课程类别 是否暑期课程 如为全英文课程,此处请用英文填写 适用学科专业

×

| 程新增                 |                                                           |                             |      |                   |      |     |       |                  |          |           |
|---------------------|-----------------------------------------------------------|-----------------------------|------|-------------------|------|-----|-------|------------------|----------|-----------|
| 数学方式                | 如果显领域实现为全英文课                                              | 註课,蘧议说明实践开服方式<br>程,此处请用英文编写 |      |                   |      |     |       |                  |          |           |
| 主要内容及学时分配 🍞         |                                                           | 主要内容                        |      |                   | 78]  |     | 本皇节知道 | <del>〕</del> 关键词 |          | 自制除【十新增   |
| 课程的思政育人理念           | 如为全英文课                                                    | 程,此处请用英文编写                  |      |                   |      |     |       |                  |          |           |
| 考核方式与成绩评定           | 如为全英文课                                                    | 程,此处请用英文编写                  |      |                   |      |     |       |                  |          |           |
| 提示:需添加描定数材或上得自编讲义(8 | 名格式:《课程                                                   | 代码-课程名称-自编讲义》               | )    |                   |      |     |       |                  |          |           |
| 描定数材                | *3%92%#US23209#-#U22#-#U22#-#U22#-#U22#-#U22#-#U22#-#U22# |                             |      |                   |      |     |       |                  |          |           |
| 自缚讲义                | ● 新増                                                      |                             |      |                   |      |     |       |                  |          |           |
| 萨考书                 |                                                           | 数材名称                        | 出版年月 | ISBN <del>8</del> |      | 出版社 | 作者    | 作者是否我校教师         | 是否外文原版教材 | □ 粉除 + 新塔 |
| 文献资料                |                                                           |                             |      |                   |      |     |       |                  |          |           |
| 其他说明                | 如为全英文课                                                    | 程,此处清用英文编写                  |      |                   |      |     |       |                  |          |           |
|                     |                                                           |                             |      | <u> </u>          |      |     |       |                  |          |           |
|                     |                                                           |                             |      | ▼提交   ▼保存         | FX取用 |     |       |                  |          |           |

## (3) 审核界面位置, 审核通过或退回申请(教学副院长角色)

| <b>此京理工大学</b><br>Велика изтітите ор тесника казт | 首页  学籍                                 | 培养成绩          | 毕业 学位  | 研工质   | <b>〕量  导师</b> |
|--------------------------------------------------|----------------------------------------|---------------|--------|-------|---------------|
| 课程管理 > > - 课程信息查询                                | 院系: 28 请选择<br>Q 査询 2 重置<br>✓ 批量通过 2 5世 | 申请类别<br>Excel | : 教师申请 | ▼ 状态: | 学院教学干事审       |
| 新开课程申请                                           | 课程代码                                   | 课程名称          | 开课学院   | 修改人   | 提交            |
| 课程修改审核课程修改申请                                     | -                                      |               |        |       | 没有符合          |
| 教师信息管理 >                                         |                                        |               |        |       |               |
| 培养方案管理 〉                                         |                                        |               |        |       |               |